## 个人会员功能权限介绍及申请流程图

| 账号类型<br>功能权限                           | 个人会员         |              |      |
|----------------------------------------|--------------|--------------|------|
|                                        | 普通会员         | 作者会员         | 教师会员 |
| 申请成为作者会员                               | V            |              | V    |
| 申请成为教师会员                               | $\checkmark$ | $\checkmark$ |      |
| 案例上传                                   |              | V            |      |
| 兑换案例                                   | V            | V            | V    |
| 查看案例正文<br>(公开案例、订阅或兑换的案例)              | V            | V            | V    |
| 查看案例说明书<br>(公开案例、订阅或兑换的案例)             |              | V            | V    |
| 收藏案例                                   | $\checkmark$ | $\checkmark$ | V    |
| 推荐案例                                   | V            | V            | V    |
| 评价案例<br>(公开案例、订阅或兑换的案例)                | ٧            | V            | V    |
| 订阅案例库                                  |              |              |      |
| 案例库分配至院系                               |              |              |      |
| 案例库分配至教师                               |              |              |      |
| 生成临时链接<br>(【我的案例库】中的案例、<br>【我的兑换】中的案例) |              |              | V    |
| 导入教师                                   |              |              |      |
| 查看本单位作者                                |              |              |      |
| 查看本单位教师                                |              |              |      |

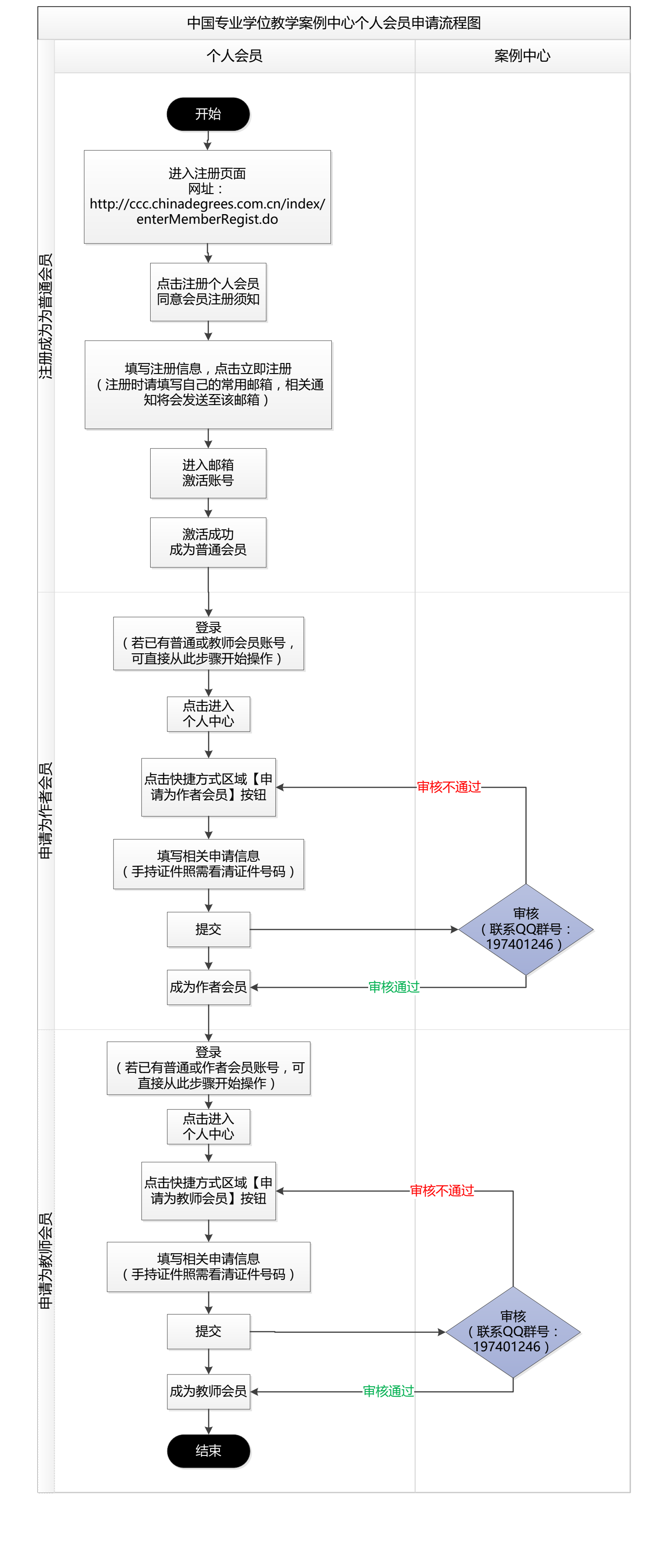